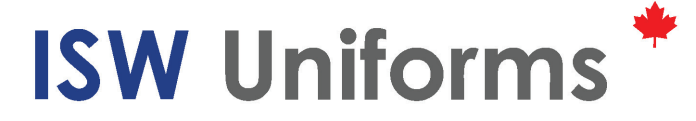

# HOW TO SHOP ONLINE AT iswuniforms.com

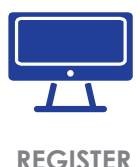

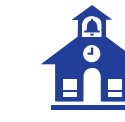

**SELECT SCHOOL** 

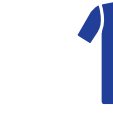

SHOP

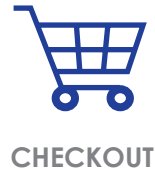

## Please read below to see which best applies to you:

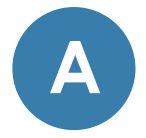

### **CONFIRM ACCOUNT**

If you already have an existing account with ISW Uniforms and would like your past order history and account details to transfer over to the new website, please follow these steps and allow 24 hours for your account to be activated:

- Login using your username and password.
- On the left hand side of the main "My Account" page, click the "Confirm Account" tab.
- **3.** Follow the steps on that page to confirm your account and allow 24 hours for your account to be activated.

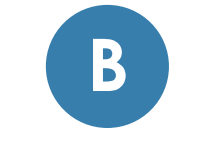

### **RE-REGISTER**

If you already have an existing online account with ISW Uniforms but would prefer to create a new account, please click the "REGISTER" button on the home page.

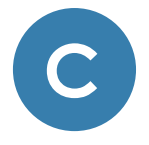

#### **NEW CUSTOMER**

If it is your first time visiting the ISW Uniforms website, please click the "REGISTER" button on the home page and use your school's unique school code to activate your account.

If you don't know your school code, please contact your ISW Uniforms store or use the contact form on our website.

**PLEASE NOTE** -- In order to provide an easy and accurate shopping experience, each online account can only be registered to one school. If you are shopping for multiple schools all you have to do is register a new account for each school. You can use the same email address for each account.

If your previous existing account with ISW Uniforms contained multiple schools, confirm your original existing account by registering it to one school, and create a new account for each additional school.